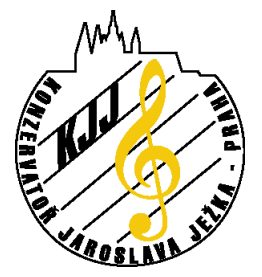

správa sítí a prostředků IT

Praha 4 - Braník, Roškotova 4, 140 00 tel. 241 046 900, fax: 241 046 901

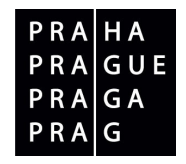

## Postup instalace certifikátu soukromé certifikační autority STRATOS v doméně student.kjj.cz

Tento postup Vás pomocí screenshotů z operačního systému WindowsXP (anglická verze) provede instalací certifikátu potřebného pro ověření access pointu při připojení do školní sítě přes wifi. Obrázky ukazují práci s certifikátem pro studentskou síť, nicméně práce s certifikátem pro pedagogickou síť je obdobná.

 Otevřete si ve svém prohlížeči (zde ukázáno na Mozilla Firefox) stránku student.kjj.cz. (pozn. pro pedagogy bude umístění souboru certifikátu upřesněno). Zadejte svoje přihlašovací jméno a heslo. V menu je kolonka "Wifi připojení – Certifikáty". Přejděte na "Certifikáty". Klikněte na odkaz na soubor "Certifikat CA student.kjj.cz" (student\_ca\_new.cer).

| Otevírání student_ca_new.cer                     |
|--------------------------------------------------|
| Zvolili jste otevírat                            |
| 📷 student_ca_new.cer                             |
| což je: Security Certificate                     |
| z: https://student.kij.cz                        |
| Co má aplikace Firefox udělat s tímto souborem?  |
| Otevřít pomocí CERFile (výchozí)                 |
| Uložit na disk                                   |
| Provádět od teď automaticky s podobnými soubory. |
| OK Zrušit                                        |

2. Vyberte otevřít pomocí CERFile (výchozí nastavení). Program Internet Explorer nabídne obvyklý dialog "Otevřít, Uložit, Storno" – vyberte "Otevřít". Ukáže se dialogové okno :

| Cert<br>Ge          | tificate                                                                         |  |  |  |
|---------------------|----------------------------------------------------------------------------------|--|--|--|
|                     | Certificate Information                                                          |  |  |  |
|                     | install this certificate in the Trusted Root Certification<br>Authorities store. |  |  |  |
|                     | Issued to: stratos                                                               |  |  |  |
|                     | Issued by: stratos                                                               |  |  |  |
|                     | Valid from 23.08.2006 to 23.07.2010                                              |  |  |  |
| Install Certificate |                                                                                  |  |  |  |
|                     | OK                                                                               |  |  |  |

V tomto okně vidíme podrobnosti o certifikátu a také to, že náš operační systém tento certifikát nezná a nedůvěřuje mu. Nebude také důvěřovat žádným certifikátům vydaným touto certifikační autoritou.

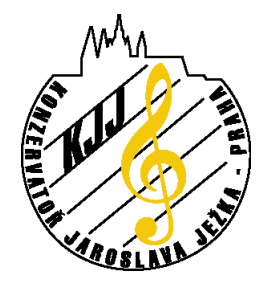

Konzervatoř a Vyšší odborná škola Jaroslava Ježka

správa sítí a prostředků IT

Praha 4 - Braník, Roškotova 4, 140 00 tel. 241 046 900, fax: 241 046 901

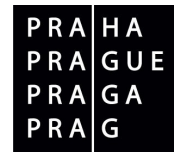

3. Klikneme na tlačítko "Instalovat certifikát", což spustí průvodce importem certifikátu.

| Certificate Import Wizard |                                                                                                    | × |
|---------------------------|----------------------------------------------------------------------------------------------------|---|
|                           | Welcome to the Certificate Import<br>Wizard       This wizard helps you copy certificates, certificate trust<br>lists, and certificate revocation lists from your disk to a<br>certificate store.       A certificate, which is issued by a certification authority, is<br>a confirmation of your identity and contains information<br>used to protect data or to establish secure network<br>connections. A certificate store is the system area where<br>certificates are kept.       To continue, click Next. |   |
|                           | < Back (Next > ) Cancel                                                                                                    |   |

4. Klikneme na tlačítko "Další" a v dalším okně vybereme, do kterého úložiště se má certifikát nainstalovat. Windows automaticky rozpoznávají certifikát certifikační autority, takže obvykle zde není potřeba nic měnit. V případě problému lze přepnout přepínač na "Umístit certifikát do následujícího úložiště" a pomocí tlačítka "Procházet" vybrat úložiště "Důvěryhodné kořenové certifikační autority".

| Certificate stores are system a | areas where certificates are kept.                          |
|---------------------------------|-------------------------------------------------------------|
| Windows can automatically sel   | lect a certificate store, or you can specify a location for |
| Automatically select the        | e certificate store based on the type of certificate        |
| C Place all certificates in t   | he following store                                          |
| Certificate store:              |                                                             |
|                                 | Browse                                                      |
|                                 |                                                             |
|                                 |                                                             |
|                                 |                                                             |
|                                 |                                                             |
|                                 |                                                             |

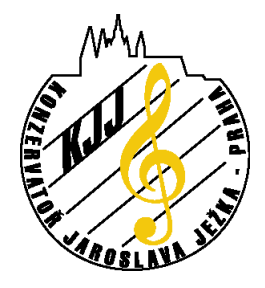

Konzervatoř a Vyšší odborná škola Jaroslava Ježka

správa sítí a prostředků IT

## Praha 4 - Braník, Roškotova 4, 140 00 tel. 241 046 900, fax: 241 046 901

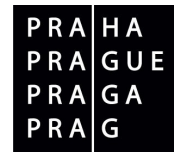

5. Klikneme na tlačítko "Další" a v následujícím dialogovém okně potvrdíme "Dokončit".

| Certificate Import Wizard |                                                                                                    | × |
|---------------------------|----------------------------------------------------------------------------------------------------|---|
|                           | Completing the Certificate Import<br>Wizard<br>You have successfully completed the Certificate Import<br>wizard.<br>You have specified the following settings:<br>Certificate Store Selected Automatically determined by t<br>Content Certificate |   |
|                           | < Back Finish Cancel                                                                                                    |   |

6. Operační systém zobrazí dialog, kde potvrdíme, že skutečně chceme naimportovat daný certifikát.

| ecurity Warning |                                                                                                    |  |  |  |
|-----------------|----------------------------------------------------------------------------------------------------|--|--|--|
|                 | You are about to install a certificate from a certification authority (CA) claiming to represent:                                                                                                    |  |  |  |
| <u> </u>        | stratos                                                                                                    |  |  |  |
|                 | Windows cannot validate that the certificate is actually from "stratos". You should confirm its origin by contacting "stratos". The following number will assist you in this process:                                                           |  |  |  |
|                 | Thumbprint (sha1): F0103891 9075C621 C343AD50 D56807DD E30 32E99                                                                                                    |  |  |  |
|                 | Warning:<br>If you install this root certificate, Windows will automatically trust any certificate issued by this CA. Installing a certificate with an unconfirmed thumbprint is a security risk. If you click "Yes" you acknowledge this risk. |  |  |  |
|                 | Do you want to install this certificate?                                                                                                    |  |  |  |
|                 | XesNo                                                                                                    |  |  |  |

7. V případě úspěchu se zobrazí tato hláška :

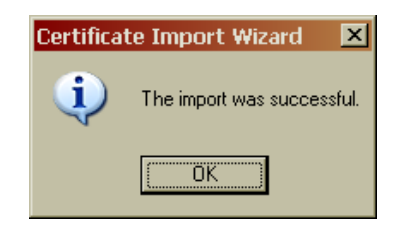

Pokud nedostanete dotaz, zda chcete opravdu naimportovat certifikát kořenové certifikační autority – zkuste se vrátit na krok 4 a manuálně vybrat správné úložište.

Toto není jediný možný způsob jak import provést. Dále je možné certifikát z uloženého souboru naimportovat do správného úložiště přes MMC konzolu se snap-in modulem Certifikáty. Pro OS Microsoft Windows Vista je postup obdobný.V Linuxu postupujte podle zvyklostí Vaší distribuce. Obecně používaný program wpa\_supplicant pro přihlašování do wifi sítí dokonce umožňuje specifikovat umístění certifikátu potřebné CA – dále viz. např. <u>WPA\_supplicant WIKI</u>..

Vypracoval: Lukáš Loučanský